# Supplier's Quick Guide to Sandia Electronic Invoicing

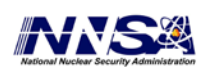

Sandia National Laboratories is a multi-program laboratory managed and operated by Sandia Corporation, a wholly owned subsidiary of Lockheed Martin Corporation, for the U.S. Department of Energy's National Nuclear Security Administration under contract DE-AC04-94AL85000.

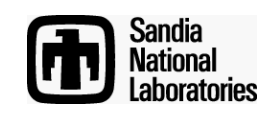

### Table Of Contents

| PREREQUISITE:         | 3 |
|-----------------------|---|
| INVOICE INSTRUCTIONS: | 4 |
| SUPPORT:1             | 2 |

### **Prerequisite:**

You need to have a working iSupplier portal access account to submit invoices electronically.

iSupplier portal: https://supplierportal.sandia.gov/OA\_HTML/RF.jsp?function\_id=1027932&res p\_id=-1&resp\_appl\_id=-1&security\_group\_id=0&lang\_code=US&params=faWZ-ZGsr0zvoyTu6WVEVw

If access was not previously established, contact <u>supreg@sandia.gov</u> to request either a password reset or a new iSupplier account. Multiple accounts can be established for each supplier.

We recommend you establish an entity account (such as <u>accountsreceivable@supersupplier.net</u>). This technique can reduce the amount of administration for you as you get new employees or others leave.

To get the most from e-invoicing please establish electronic payments directly to your bank account. Return form <u>9424eft.doc</u> to <u>lsupplier@sandia.gov</u> or fax to 505-284-4798.

### **Invoice Instructions:**

The quickest way to create an invoice is to click on the 'Invoices' link from the home screen (after login):

| 👘 iSupplier Portal: Home Page                   |             |                                     |                     |                               | 🔻 🔝 👻 🖶 💌 Page 🕶 Safety 🕶 Tools 🕶 🔞 🛡                      |
|-------------------------------------------------|-------------|-------------------------------------|---------------------|-------------------------------|------------------------------------------------------------|
| Sandia<br>National<br>Laboratories Supplier Col |             | ****                                | n Navig             | ator 🔻 🗳 Favorites 🔻          | Home Logout Help Personalize Page                          |
| Home orders shipments neg                       |             |                                     |                     |                               |                                                            |
| Search PO Number -                              |             | Go                                  |                     |                               |                                                            |
| Notifications                                   |             |                                     | Full List           | Planning<br>Negotiat          | ion                                                        |
| Subject                                         |             |                                     | Date                | • Invita                      | tions                                                      |
| No results found.                               |             |                                     |                     | <u>Resp</u>                   | onses                                                      |
| Responses To Negotial                           | ions        |                                     |                     | Agree     Purch     Full List | ements<br>nase Orders<br>nase History<br>Certified Payroll |
| Response                                        | Status      | Negotiation Title                   | Time Left           | Shipmen                       | ts                                                         |
| No results found.                               |             |                                     | Full List           | Delive     Overe     Advai    | ery Schedules<br>Jue Receipts<br>nee Shipment Notices      |
| PO Number                                       | Description | Order Date                          | Turrent             | Recei                         | pts                                                        |
| 1090208                                         |             | 28-Feb-2011 10:31:02                |                     | Retur                         | ins .                                                      |
|                                                 |             |                                     |                     | • <u>On-T</u>                 | ime Performance                                            |
|                                                 |             |                                     |                     | Invoices                      |                                                            |
|                                                 |             |                                     |                     | INVOID     SNL F              | ces<br>Remittance Advice                                   |
|                                                 |             |                                     |                     | Payment                       | is                                                         |
|                                                 |             |                                     |                     | Paym                          | ents                                                       |
|                                                 |             |                                     |                     |                               |                                                            |
| About this Page Privacy and Securit             | Home Ord    | ers Shipments Negotiations SNL Page | s Admin Finance Hom | e Logout Help Personalize     | Page<br>Coovright (c) 2006, Oracle, All rights reserved    |

Then click 'Create Invoices' on the next screen:

| iSupplier Portal: View Inve           | pices            |         |            |           |                |         |                    |             | 👌 🔹     | 🔊 🔹 🖶      | ▼ Page ▼   | Safety ▼ Tools ▼ | ?        |
|---------------------------------------|------------------|---------|------------|-----------|----------------|---------|--------------------|-------------|---------|------------|------------|------------------|----------|
| Sandia<br>National<br>Laboratories Su | pplier Collabora | tion    |            | **        | **             |         | 1 Navigator        | 🕶 🕒 Favorit | es 🔻    | Home Logou | it Help Pe | rsonalize Page   |          |
| ome Orders Shipm                      | ents Negotiation | ns SNL  | . Pages Ad | min Finan | ce 🔛 🔼         |         |                    |             |         |            |            |                  |          |
| Create Invoices   Vew                 | Invoices   View  | Payment | s          |           |                |         |                    |             |         |            |            |                  |          |
| Home >                                |                  |         |            |           |                |         |                    |             |         |            |            |                  |          |
| view invoices                         |                  |         |            |           |                |         |                    |             |         |            |            |                  | -        |
|                                       |                  |         |            |           |                |         |                    |             |         |            |            | Expo             | rt       |
| Simple Search                         |                  |         |            |           |                |         |                    |             |         |            |            |                  |          |
|                                       |                  |         |            |           |                |         |                    |             |         |            |            |                  | _        |
|                                       |                  | _       |            |           |                |         |                    | _           |         |            | -          | Advanced Searc   | <u>n</u> |
| Invoice Number                        |                  | _       |            |           | Invoice Amount | From    |                    |             |         |            |            |                  |          |
| PO Number                             |                  | _       |            |           | Amount Due     | From    | To                 |             |         |            |            |                  |          |
| Payment Number                        |                  |         |            |           | Invoice Date   | From    | То                 |             |         |            |            |                  |          |
| Invoice Status                        | •                |         |            |           | Due Date       | From    | То                 |             |         |            |            |                  |          |
| Payment Status                        | •                |         |            |           |                | (exa    | mple: 26-May-2011) | ,           |         |            |            |                  |          |
|                                       | Go Clear         |         |            |           |                |         |                    |             |         |            |            |                  |          |
| Invoice                               | Invoice Date     | Туре    | Currency   | Amount    | Due Status     | On Hold | Payment Status     | Due Date    | Payment | PO Number  | Receipt    | Attachment       | s        |
| No search conducted.                  |                  |         |            |           |                |         |                    |             |         |            |            |                  |          |
|                                       |                  |         |            |           |                |         |                    |             |         |            |            |                  |          |
|                                       |                  |         |            |           |                |         |                    |             |         |            |            | Ехро             | rt       |

Home Orders Shipments Negotiations SNL Pages Admin Finance Home Logout Help Personalize Page

Next click 'GO' next to the Create Invoice Text (right hand side of screen):

| Sandia<br>National<br>Laboratories                                                           | Supplier C                                            | ollaboratio                          | n                  | **            |                                                                     |                   |            |               |        |             |                     |      |
|----------------------------------------------------------------------------------------------|-------------------------------------------------------|--------------------------------------|--------------------|---------------|---------------------------------------------------------------------|-------------------|------------|---------------|--------|-------------|---------------------|------|
|                                                                                              |                                                       |                                      |                    | *             |                                                                     | n Navigat         | or 🔫 🛛 🗣 F | avorites 🔻    | Hom    | e Logout He | elp Personalize Pag | e    |
| Home Orders Sh                                                                               | ipments N                                             | legotiations                         | SNL Pages Admi     | in Finance    |                                                                     |                   |            |               |        |             |                     |      |
| Create Invoices                                                                              | View Invoice                                          | s   View Pa                          | yments             |               |                                                                     |                   |            |               |        |             |                     |      |
| Invoice Actions                                                                              |                                                       |                                      |                    |               |                                                                     |                   |            |               |        |             |                     |      |
|                                                                                              |                                                       |                                      |                    |               |                                                                     |                   |            |               |        |             | Create Invoice      | 60   |
|                                                                                              |                                                       |                                      |                    |               |                                                                     |                   |            |               |        |             | create involce      |      |
| Search                                                                                       |                                                       |                                      |                    |               |                                                                     |                   |            |               |        |             |                     |      |
| Note that the search is<br>Supplier<br>Invoice Number<br>Invoice Date From<br>Invoice Status | case insensit<br>THE MONEY<br>(example: 26-M<br>Go Cl | ive<br>'POND<br>ay-2011)<br>v<br>ear |                    | Puro          | chase Order Number<br>Invoice Amount<br>Invoice Date To<br>Currency |                   |            |               |        |             |                     |      |
| Invoice Number                                                                               | Invoi                                                 | ce Date                              | Invoice Currency C | ode           | Invoice Amou                                                        | nt Purchase Order | Status     | Withdraw      | Cancel | Update      | View Attachm        | ents |
| No search conducted.                                                                         |                                                       |                                      |                    |               |                                                                     |                   |            |               |        |             |                     |      |
|                                                                                              |                                                       |                                      |                    |               |                                                                     |                   |            |               |        |             | Create Invoice      | Go   |
|                                                                                              |                                                       |                                      | Home Orders Shipm  | ents Negotiat | ions SNL Pages Ac                                                   | Imin Finance Home | Logout Hel | o Personalize | Page   |             |                     |      |

#### Step 1 of 4 - Purchase Orders:

Enter PO number only in search boxes and press 'Go',

**DO NOT enter any other fields.** Entering multiple fields may result in an error.

| Home Orders Shipments Negotiations                     | Exceptions Product Fin | ance Admin SNI   | L Pages              |         |          |          |     |            |      |         |                 |                |          |
|--------------------------------------------------------|------------------------|------------------|----------------------|---------|----------|----------|-----|------------|------|---------|-----------------|----------------|----------|
| Create Involces   View Involces   View Pay             | ments                  |                  |                      |         |          |          |     |            |      |         |                 |                |          |
| <u></u>                                                |                        | 0                |                      | 0       | -        |          |     |            |      |         | -0              |                |          |
| Purchase Orders                                        |                        | Details          |                      | Manag   | e Tax    |          |     |            |      | 1       | Review and Subm | it             |          |
| Create Invoice: Purchase Orders                        |                        |                  |                      |         |          |          |     |            |      |         |                 |                |          |
|                                                        |                        |                  |                      |         |          |          |     |            |      |         | Ca              | ncel Step 1 of | 4 Next   |
| Search                                                 |                        |                  |                      |         |          |          |     |            |      |         |                 |                |          |
| Note that the search is case insensitive               |                        |                  |                      |         |          |          |     |            |      |         |                 | Advance        | d Search |
| Purchase Order Number 1149044                          | >                      |                  |                      |         |          |          |     |            |      |         |                 |                |          |
| Purchase Order Date                                    | San-2011)              |                  |                      |         |          |          |     |            |      |         |                 |                |          |
| Duyer                                                  | si 4                   |                  |                      |         |          |          |     |            |      |         |                 |                |          |
| Organization                                           | . Q                    |                  |                      |         |          |          |     |            |      |         |                 |                |          |
| Advances and Financing Excluded                        | •                      |                  |                      |         |          |          |     |            |      |         |                 |                |          |
|                                                        | Go Clear               |                  |                      |         |          |          |     |            |      |         |                 |                |          |
| Select PO Number Line Shipment<br>No search conducted. | Advances or Financing  | Item Description | Supplier Item Number | Ordered | Received | Invoiced | UOM | Unit Price | Curr | Ship To | Organization    | Packing Slip   | Waybill  |
|                                                        |                        |                  |                      |         |          |          |     |            |      |         | Ga              | ncel Sten 1 of | 4 Next   |

PO lines appear in table at the bottom of the screen

| Home Orders Shipments Negot              | iations Exceptions I  | roduct Finance Adn  | nin SNL Pages        |         |           |            |        |                |              |                       |                 |          |
|------------------------------------------|-----------------------|---------------------|----------------------|---------|-----------|------------|--------|----------------|--------------|-----------------------|-----------------|----------|
| Create Invoices   View Invoices          | View Payments         |                     |                      |         |           |            |        |                |              |                       |                 |          |
| <u></u>                                  |                       |                     | 0                    |         | 0         |            |        |                |              | 0                     |                 |          |
| Purchase Ord                             | ers                   | D                   | etails               |         | Manago    | Tax        |        |                |              | Review and Subri      | nit             |          |
| Create Invoice: Purchase Orders          |                       |                     |                      |         |           |            |        |                |              |                       |                 |          |
|                                          |                       |                     |                      |         |           |            |        |                |              | C                     | ancel Step 1 of | 4 Next   |
| Search                                   |                       |                     |                      |         |           |            |        |                |              |                       |                 |          |
| Note that the search is case insensitive |                       |                     |                      |         |           |            |        |                |              |                       | Advance         | d Search |
| Purchase Order Number                    | 1149044               |                     |                      |         |           |            |        |                |              |                       |                 |          |
| Purchase Order Date                      |                       |                     |                      |         |           |            |        |                |              |                       |                 |          |
| 1                                        | example: 18-Sep-2011) |                     |                      |         |           |            |        |                |              |                       |                 |          |
| Buyer                                    |                       | •                   |                      |         |           |            |        |                |              |                       |                 |          |
| Organization                             |                       | •                   |                      |         |           |            |        |                |              |                       |                 |          |
| Advances and Financing                   | Excluded •            | 1                   |                      |         |           |            |        |                |              |                       |                 |          |
|                                          | Go Clear              |                     |                      |         |           |            |        |                |              |                       |                 |          |
| Select Items: Add to Invoice             |                       |                     |                      |         |           |            |        |                |              |                       |                 |          |
| Select All Select None                   | Advances              | Ins How Description | Country How Howkey   | Ordered | Developed | Tourseland | -      | In the Parlins | Core Chie To | Ormalastias           | Bashing Cile    | Mandatt  |
| E 1149044                                |                       | OAQA1 EXAMPLE       | Supplier Item Number | 1000    | 0         | 0          | EACH 1 | 100000         | USD MS1383   | SANDIA OPERATING UNIT | Packing Slip    | WayDill  |
|                                          |                       |                     |                      |         |           |            |        |                |              |                       |                 |          |
|                                          |                       |                     |                      |         |           |            |        |                |              | C                     | ance] Step 1 of | 4 Next   |

Select line(s) for billing by checking box to the left of the line, then click 'Next' on the right side of the screen. If you are not sure which line to bill, contact your contract buyer.

|                                | 9             |                       |                  | 0                    |         |          |          |      |            |        |         | 0                     |                 |          |
|--------------------------------|---------------|-----------------------|------------------|----------------------|---------|----------|----------|------|------------|--------|---------|-----------------------|-----------------|----------|
| Purchase Orders                |               |                       | D                | etails               |         | Manage   | Tax      |      |            |        |         | Review and Subn       | nit             |          |
| Create Involce: Purchase O     | Irders        |                       |                  |                      |         |          |          |      |            |        |         |                       |                 | 6        |
|                                |               |                       |                  |                      |         |          |          |      |            |        |         | C                     | ancel Step 1 of | 4 Nez    |
| Search                         |               |                       |                  |                      |         |          |          |      |            |        |         |                       |                 | ~        |
| ote that the search is case ir | nsensitive    |                       |                  |                      |         |          |          |      |            |        |         |                       | Advanced        | d Searcl |
| Purchase Ord                   | er Number 114 | 9044                  |                  |                      |         |          |          |      |            |        |         |                       |                 |          |
| Purchase (                     | Order Date    |                       |                  |                      |         |          |          |      |            |        |         |                       |                 |          |
|                                | (exar         | rple: 18-Sep-2011)    |                  |                      |         |          |          |      |            |        |         |                       |                 |          |
|                                | Buyer         | ¥ ¥                   |                  |                      |         |          |          |      |            |        |         |                       |                 |          |
| 01                             | rganization   | <u> </u>              |                  |                      |         |          |          |      |            |        |         |                       |                 |          |
| Advances and                   | Financing Exc | luded •<br>Go Clear   |                  |                      |         |          |          |      |            |        |         |                       |                 |          |
| elect Items: Add to In         | nvoice        |                       |                  |                      |         |          |          |      |            |        |         |                       |                 |          |
| elect All Select None          |               |                       |                  |                      |         |          |          |      |            |        |         |                       |                 |          |
| elect PO Number 🐐 Li           | ine Shipment  | Advances or Financing | Item Description | Supplier Item Number | Ordered | Received | Invoiced | UOM  | Unit Price | Curr 9 | Ship To | Organization          | Packing Slip    | Waybi    |
| The designed in                | 4             |                       | OAOA1 EXAMPLE    |                      | 1000    | 0        | 0        | FACH | 100000     | USD N  | 151383  | SANDIA OPERATING UNIT |                 |          |

Step 2 of 4 – Details:

Enter the following required fields (clicking looking glass will bring up List of Values):

| Field                 | Value                                                         |
|-----------------------|---------------------------------------------------------------|
| Remit To Address      | % (tab) for list of values, select correct remittance address |
| Remit to Bank Account | % (tab) for list of values (leave blank for check payment)    |
| Customer Tax Payer ID | % (tab) for SYS11976                                          |
| Invoice Number        | Your invoice number                                           |
| Invoice Description   | Optional field (will show up on remittance advice)            |
| Attachment            | Add (directions below)                                        |
| Quantity              | Your invoice total (or total for each line)                   |

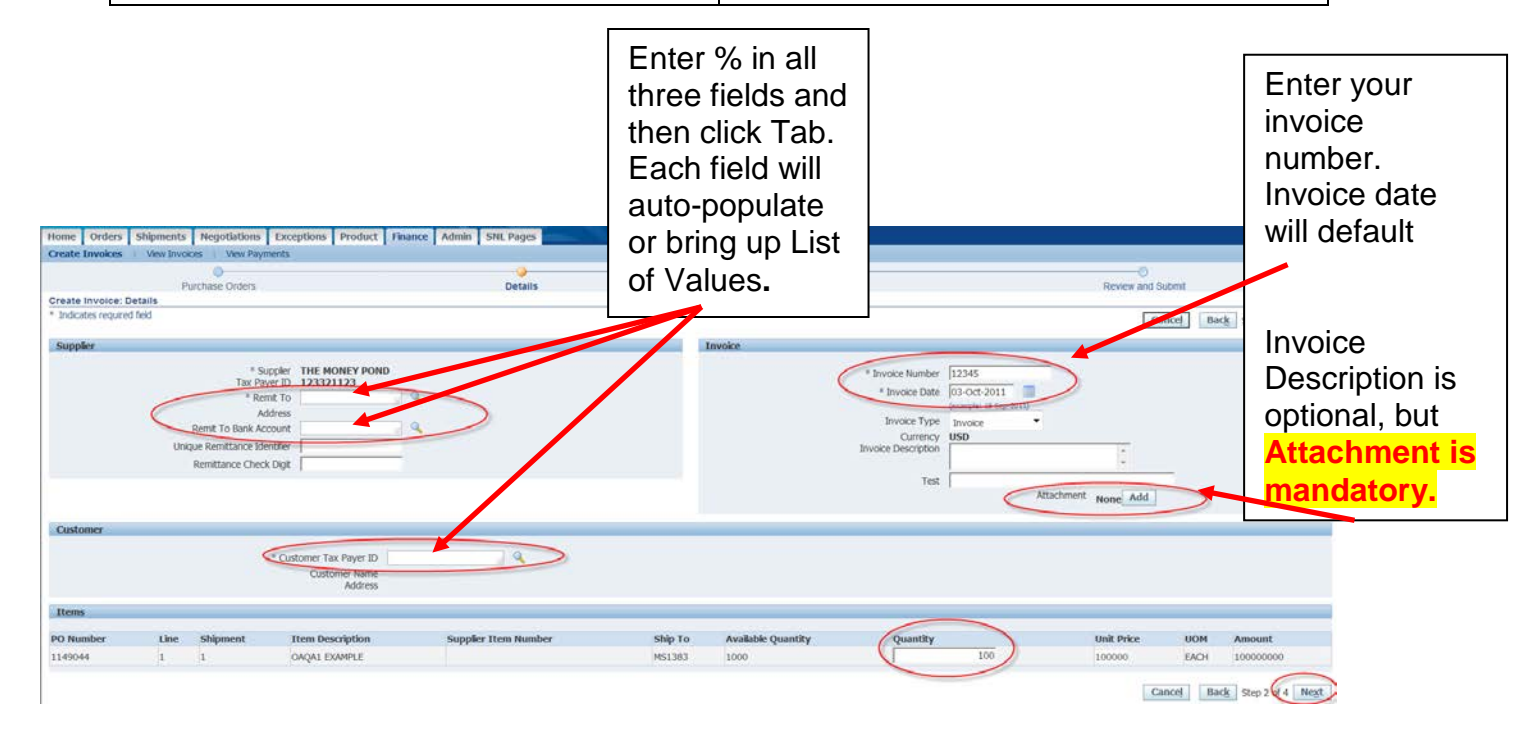

Enter quantity to invoice for each line. If billing only one line, enter invoice total. **Click 'Next' when complete**.

#### Adding Attachments (Mandatory):

Oracle will allow attachment of any file type. Please include the file that you would normally print and mail to Sandia.

Click the 'Add' button under the Invoice section (screen top right):

| Home Orders Shipments Negot                                                                                                    | iations SNL Pages Admin Finance                                                          |                                                                                       |                                                                          |
|----------------------------------------------------------------------------------------------------|------------------------------------------------------------------------------------------|---------------------------------------------------------------------------------------|--------------------------------------------------------------------------|
| Create Invoices   View Invoices                                                                                                    | View Payments                                                                            |                                                                                       |                                                                          |
| Purchase Orders                                                                                                    | Oetails                                                                                  | Manage Tax                                                                            | Review and Submit                                                        |
| Create Invoice: Details                                                                                                    |                                                                                          | 5                                                                                     |                                                                          |
| * Indicates required field                                                                                                    |                                                                                          |                                                                                       | Cancel Back Step 2 of 4 Next                                             |
| Supplier                                                                                                    |                                                                                          | Invoice                                                                               |                                                                          |
| * Supplier<br>Tax Payer ID<br>* Remit To<br>Address<br>Remit To Bank Account<br>Unique Remittance Identifier<br>Remittance Check Digit | THE MONEY POND<br>123123123<br>MM-ABQ-1<br>SOOD EUBANK BLVD NE Albuquerque NM 87111<br>% | * Invoice Number<br>* Invoice Date<br>Invoice Type<br>Currency<br>Invoice Description | r 12332<br>10-Jun-2011 □<br>(example: 26-May-2011)<br>1 Invoice ↓<br>USD |
|                                                                                                    |                                                                                          | 1 65                                                                                  | Attachment None Add                                                      |
| Customer                                                                                                    |                                                                                          |                                                                                       |                                                                          |

Click 'Browse' to find file on desktop:

| Create Invoices        | View Invoices   View Payments            |
|------------------------|------------------------------------------|
| Finance: Create Invoid | es >                                     |
| Add Attachment         |                                          |
|                        |                                          |
| Attachment Summ        | ary Information                          |
|                        | Title Description Category From Supplior |
|                        | Category From Supplier                   |
| Define Attachmen       |                                          |
|                        | Type  File URL Browse                    |
|                        | © Text                                   |

Once file is added, click 'Apply'. You can also choose 'Add Another' to add multiple attachments:

| Add Attachment                                                                                                    | Cancel Add Another Apply                                                                                                    |
|----------------------------------------------------------------------------------------------------|----------------------------------------------------------------------------------------------------|
| Attachment Summary Information  Title Description Category From Supplier  Define Attachment  Type  File URL UText  Attachment  Attachment  Attachment  Attachment  Intervent  Intervent Intervent  Intervent  Intervent  Intervent  Intervent  Int | File found on desk<br>op.<br>Add Another if<br>multiple attachments<br>are needed.<br>Apply to complete<br>action and return to<br>nvoice screen. |

Click 'Next' on invoice screen to continue:

| Create Invoi                                            | ces   View Invoice                                                                                  | s   View Payments                                                                                      |                               |                                          |                                                                                 |                                                                                         |
|---------------------------------------------------------|----------------------------------------------------------------------------------------------------|----------------------------------------------------------------------------------------------------|-------------------------------|------------------------------------------|---------------------------------------------------------------------------------|-----------------------------------------------------------------------------------------|
|                                                         | <b>—</b> —                                                                                          |                                                                                                    | 0                             |                                          |                                                                                 | 0                                                                                       |
|                                                         | Purchase Order                                                                                      | rs                                                                                                    | Details                       | Manage Tax                               |                                                                                 | Review and Submit                                                                       |
| Confirmat<br>Attachmer<br>Create Invoid<br>Indicates re | tion<br>nt testdoc.txt has been<br>ce: Details<br>equired field                                     | added successfully but                                                                                 | not committed; it would be co | ommitted when you commit the rest of the | current transaction.                                                            | Cancel Back Step 2 of 4 Next                                                            |
| Supplier                                                |                                                                                                    |                                                                                                    |                               | Invoice                                  |                                                                                 |                                                                                         |
| U                                                       | * Sup<br>Tax Pay<br>* Rem<br>Add<br>Remit To Bank Acc<br>inique Remittance Ider<br>Remittance Check | THE MONEY POI<br>TATE MONEY POI<br>123123123<br>NM-ABQ-1<br>dress<br>WM-ABQ-1<br>%<br>ntfiler<br>Digit |                               | List of Attachmer<br>is now available.   | * Invoice Number<br>* Invoice Date<br>ts ce Type<br>urrency<br>cription<br>Test | 12332<br>10-Jun-2011<br>(example: 26-May-2011)<br>INvoice<br>USD<br>Attachment List Add |
| Customer                                                | * Cus                                                                                               | stomer Tax Payer ID S<br>Customer Name<br>Address                                                      | <b>YS11976</b>                | Next to Continue                         |                                                                                 |                                                                                         |
| Items                                                   |                                                                                                    |                                                                                                    |                               |                                          |                                                                                 |                                                                                         |
| PO Number                                               | Line Shipment                                                                                       | Item Description                                                                                       | Supplier Item Number          |                                          | Qua                                                                             | antity Unit Price UOM Amount                                                            |
| 1090208                                                 | 1 1                                                                                                 | OAQA1 PO                                                                                               |                               | SANDIA LABS - ABQ 48.46557               |                                                                                 | 100 1000 EACH 100000                                                                    |
|                                                         |                                                                                                    |                                                                                                    |                               |                                          |                                                                                 | Cancel Back Step 2 d 4 Next                                                             |

#### Step 3 of 4 – Manage Tax:

Sandia is not using the Tax area of Oracle, but default steps require navigation through this area.

#### Click Next without making any changes:

| Home Orde                                                                                                    | rs Shipments I    | Negotiations SNL Page                                       | es Admin Finance                                                            |                          |                                                                                                    |                         |                      |                 |
|----------------------------------------------------------------------------------------------------|-------------------|-------------------------------------------------------------|-----------------------------------------------------------------------------|--------------------------|----------------------------------------------------------------------------------------------------|-------------------------|----------------------|-----------------|
| Create Invoid                                                                                                    | es   View Invoice | es   View Payments                                          |                                                                             |                          |                                                                                                    |                         |                      |                 |
|                                                                                                    | <b>—</b>          |                                                             | 0                                                                           |                          |                                                                                                    | 0                       |                      |                 |
|                                                                                                    | Purchase Orde     | rs                                                          | Details                                                                     | Manage                   | e Tax                                                                                                    | Review and              | Submit               |                 |
| Create Invoic                                                                                                    | e: Manage Tax     |                                                             |                                                                             |                          |                                                                                                    |                         |                      | · · · · ·       |
|                                                                                                    |                   |                                                             |                                                                             |                          | (                                                                                                    | Cancel Save Back Step   | 3 of 4 Ne <u>x</u> t | Sub <u>m</u> it |
| Supplier                                                                                                    |                   |                                                             |                                                                             | Invoice                  |                                                                                                    |                         |                      |                 |
| * Supplier THE MONEY POND<br>Tax Payer ID 123123123<br>* Remit To NM-ABQ-1<br>Address<br>Remit To Bank Account 1111551111<br>Unique Remittance Identifier<br>Remittance Check Digit |                   |                                                             |                                                                             |                          | * Invoice Number 1234<br>* Invoice Date 10-Jun-2011<br>Invoice Type Standard<br>* Currency USD<br>Invoice Description<br>Test<br>Attachment None |                         |                      |                 |
| Customer                                                                                                    | * Cu              | Istomer Tax Payer ID SYS<br>Customer Name SAI<br>Address AC | S11976<br>NDIA NATIONAL LABS<br>COUNTS PAYABLE MS1385 PO<br>BUOUEROUE 87185 | BOX 5800                 |                                                                                                    |                         |                      |                 |
|                                                                                                    |                   |                                                             |                                                                             |                          |                                                                                                    |                         |                      |                 |
| Summary Ta                                                                                                    | ax Lines          |                                                             |                                                                             |                          |                                                                                                    |                         |                      |                 |
| Calculate                                                                                                    | ]                 |                                                             |                                                                             |                          |                                                                                                    |                         |                      |                 |
| Summary Tax                                                                                                    | Line Number Tax   | Regime Code Tax Tax St                                      | atus Code Tax Jurisdiction Co                                               | de Tax Rate Code Tax Rat | e Tax Amount Line Status                                                                                                    |                         |                      |                 |
| No results four                                                                                                    | nd.               |                                                             |                                                                             |                          |                                                                                                    |                         |                      |                 |
| Items                                                                                                    |                   |                                                             |                                                                             |                          |                                                                                                    |                         |                      |                 |
|                                                                                                    |                   |                                                             |                                                                             |                          |                                                                                                    |                         |                      |                 |
| PO Number                                                                                                    | Line Shipment     | Item Description                                            | Supplier Item Number                                                        | Ship To                  | Available Qty                                                                                                    | Quantity To Invoice UOM | Unit Price           | Amoun           |
| 1090208                                                                                                    | 1 1               | UAQA1 PO                                                    |                                                                             | SANDIA LABS - ABQ        | 48.46557                                                                                                    | 1.00 EACH               | 1,000.00             | 1,000.00        |
|                                                                                                    |                   |                                                             |                                                                             |                          |                                                                                                    |                         |                      |                 |

#### Step 4 of 4 – Review and Submit:

If all information is correct, click 'Submit'

| lome Orders                      | s Shi                  | ipments Ne                                                                                      | gotiations SNL Pages                                                                     | Admin Finance                                                            |          |            |                                                                                         |                                        |                           |                                                           |                                                      |
|----------------------------------|------------------------|-------------------------------------------------------------------------------------------------|------------------------------------------------------------------------------------------|--------------------------------------------------------------------------|----------|------------|-----------------------------------------------------------------------------------------|----------------------------------------|---------------------------|-----------------------------------------------------------|------------------------------------------------------|
| Create Invoice                   | s I                    | View Invoices                                                                                   | View Payments                                                                            |                                                                          |          |            |                                                                                         |                                        |                           |                                                           |                                                      |
|                                  |                        | 0                                                                                               |                                                                                          | 0                                                                        |          | 0          |                                                                                         |                                        |                           |                                                           |                                                      |
|                                  | Pu                     | rchase Orders                                                                                   |                                                                                          | Details                                                                  |          | Manage Tax |                                                                                         |                                        | Review and Sub            | mit                                                       |                                                      |
| create Invoice                   | : Revie                | ew and Subm                                                                                     | it                                                                                       |                                                                          |          |            |                                                                                         |                                        |                           |                                                           |                                                      |
|                                  |                        |                                                                                                 |                                                                                          |                                                                          |          |            |                                                                                         | Cancel                                 | <u>S</u> ave Bac          | k Ster 4 of 4                                             | Sub <u>m</u> it                                      |
| Supplier                         |                        |                                                                                                 |                                                                                          |                                                                          |          | Invoice    |                                                                                         |                                        |                           |                                                           |                                                      |
| Unio                             | Remi<br>que Re<br>Remi | * Supp<br>Tax Payer<br>* Remit<br>Addr<br>it To Bank Acco<br>mittance Identi<br>ittance Check D | lier THE MONEY POND<br>123123123<br>To NM-ABQ-1<br>ess<br>unt 1111551111<br>fier<br>igit |                                                                          |          |            | * Invoice Number<br>* Invoice Date<br>Invoice Type<br>* Currency<br>Invoice Description | 1234<br>10-Jun-2011<br>Standard<br>USD | Test<br>Iment <b>None</b> |                                                           |                                                      |
| * Customer Tax Payer ID SYS11976 |                        |                                                                                                 |                                                                                          |                                                                          |          |            |                                                                                         |                                        |                           |                                                           |                                                      |
|                                  |                        |                                                                                                 | Address ACCO<br>ALBU                                                                     | DUNTS PAYABLE MS1385 PO I<br>DUNTS PAYABLE MS1385 PO I<br>DUUERQUE 87185 | BOX 5800 |            |                                                                                         |                                        |                           |                                                           |                                                      |
| Items                            |                        |                                                                                                 |                                                                                          |                                                                          |          |            |                                                                                         |                                        |                           |                                                           |                                                      |
| 0 Number                         | Line                   | Shinment                                                                                        | Item Description                                                                         | Supplier Item Number                                                     | Shin Te  | )          | Available Otv                                                                           | Quantity T                             | n Invoice UOM             | Unit Price                                                | Amount                                               |
| 090208                           | 1                      | 1                                                                                               | OAOA1 PO                                                                                 | Supplier reell humber                                                    | SANDIA   | LABS - ABO | 48.46557                                                                                | Quanticy is                            | 1.00 EACH                 | 1,000.00                                                  | 1,000.00                                             |
|                                  |                        |                                                                                                 |                                                                                          |                                                                          |          |            |                                                                                         |                                        |                           |                                                           |                                                      |
| invoice Sumn                     | nary                   |                                                                                                 |                                                                                          |                                                                          |          |            |                                                                                         |                                        |                           |                                                           |                                                      |
|                                  |                        |                                                                                                 |                                                                                          |                                                                          |          |            |                                                                                         |                                        |                           |                                                           |                                                      |
|                                  |                        |                                                                                                 |                                                                                          |                                                                          |          |            |                                                                                         |                                        | Less Re<br>Miscel<br>Tota | Items<br>tainage<br>Freight<br>laneous<br>Tax<br>Il (USD) | 1,000.00<br>0.00<br>0.00<br>0.00<br>0.00<br>1,000.00 |
|                                  |                        |                                                                                                 |                                                                                          |                                                                          |          |            |                                                                                         | Cancel                                 | Save Bac                  | k Step 4 of 4                                             | Sub <u>m</u> it                                      |

You will receive a confirmation page. If you do not receive this page, your invoice has not been submitted.

Click 'Printable Page' to print a copy for your records (optional based on your business needs)

Click 'Create Another' to complete another invoice

|                                                                                |                                            | Confirmation (invoice is submitted to Sandia)                                                     |
|--------------------------------------------------------------------------------|--------------------------------------------|---------------------------------------------------------------------------------------------------|
| Home Orders Shipments Negotiations SNL Pages Adm                               | i Finance                                  | Printable Page (for your records)                                                                 |
| Create Invoices   View Invoices   View Payments                                | Details Mana                               | Create Another (if another invoice is ready for submit)                                           |
| Invoice 1234 was submitted to our Accounts Payable department on<br>Home page. | 10-Jun-2011. The confirmation num er for t | this invoice is the invoice number. You can query its status by using Search by navigating to the |
|                                                                                |                                            | Printable Page Create Another                                                                     |

**Note:** Invoices are imported overnight and will not be available in Oracle until the next day.

## Support:

Contact <u>elnvoice@sandia.gov</u>

If you are receiving a specific error, please send a details or a screenshot.